### SSASECT-INB-ENTERING RESERVED SEATS USING RESERVE SEATS TAB

1. Instructor Permission + Reserve or Open

You need to create two separate sections, one for the IP and the other for open and/or reserve seats and then cross-list. You cannot create one section using IP and reserve or open. The system will default and require IP for everyone.

2. UG + GR sections that meet together

You need to create two separate sections, one for the UG and one for the graduate level and then cross-list.

3. UG + UG sections with different prefixes that meet together

You need to create two separate sections, one for each UG section under the correct prefix and then cross-list.

4. Open Quota + Reserve Quota

Create one section under one CRN (see screenshots).

5. Multiple Reserve Quotas

Create one section under one CRN (see screenshots).

#### EXAMPLE #4:

Enter the OPEN quota in the Maximum field under Enrollment Details on the Enrollment Details tab.

SAVE

Then click on the Reserve Seats tab.

Go to Record Insert to enter a new line.

Enter a line for each reservation needed.

SAVE

Click on the Enrollment Details tab to be sure the system calculated the total quota correctly.

### 10 seats are open

## 12 are reserved for freshmen only

# 5 seats are reserved for AAS majors only

| Oracle Fusion Middleware Forms Services: Open > SSASECT                                                                                                    |                                            |
|----------------------------------------------------------------------------------------------------|--------------------------------------------|
| File Edit Options Block Item Record Query Tools Help                                                                                                    | ORACL                                      |
| (■∽□□+=+=■■+⇒⇒■+₩₩₩₩+₩++=+₹+₩+++++++++++++++++++++++++                                                                                                    |                                            |
| 2 Schedule Form SSASECT 8.5.1.3S (PROD) 000000000000000000000000000000000000                                                                                                    |                                            |
| Term: 201210 V CRN: 5408 V Create CRN: Copy CRN: Subject: CWP Course: 102 Title: T                                                                                                    | EST COURSE CYNTHIA                         |
| Course Section Information Section Enrollment Information Meeting Times and Instructor Section Preferences                                                                                                    | SUNY Institutional Research                |
| Enrollment Details Reserved Seats                                                                                                    |                                            |
| Level Campus College     Degree     Program     Type     Code     Department     Curricula     Curricula       V     V     V     V     V     V     V                                                                                                    | Class Attribute Cohort                     |
| Admission Term: Matriculation Term: Graduation Term: User ID: FASLACM                                                                                                    | Activity Date: 10-JUL-2012                 |
| Overflow       Reserved Maximum:       10       Actual:       0       0       0       0       0       0       0       0       0       0       0       0       0       0       0       0       0       0       0       0       0       0       0       0       0       0       0       0       0       0       0       0       0       0       0       0       0       0       0       0       0       0       0       0       0       0       0       0       0       0       0       0       0       0       0       0       0       0       0       0       0       0       0       0       0       0       0       0       0       0       0       0       0       0       0       0       0       0       0       0       0       0       0       0       0       0       0       0       0       0       0       0       0       0       0       0       0       0       0       0       0       0       0       0       0       0       0       0       0       0       0       0       0                                                                                                    | Remaining: 0 FR Activity Date: 10-JUL-2012 |
| Overflow Reserved Maximum: 12 Actual: 0 Remaining: 12 Wartlist Maximum: 0 Actual: 0                                                                                                    | Remaining: 0                               |
| Admission Term: The Admission Term: The Admiss | Activity Date: 10-JUL-2012                 |
| Overflow Reserved Maximum: 5 Actual: 0 Remaining: 5 Waitlist Maximum: 0 Actual: 0                                                                                                    | Remaining: 0                               |
|                                                                                                    |                                            |
| Reserved Seat Totals         Maximum         Actual         Remaining         Maximum         Actual         Remaining           Total Reserved:         27         0         27         Total Waitlist:         0         0         0                                                                                                    | Delete Reserved Seats 🖨                    |
|                                                                                                    |                                            |
| FRM-40400: Transaction complete: 2 records applied and saved.           Record: 1/3                               <0SC>                                                                                                    |                                            |

This section has a total quota of 27: 10+ 12+ 5. Banner automatically calculates this based on what you have entered. Always double-check to be sure you've entered your information correctly and that the system has tallied all the numbers correctly.

| Ĩ                                                                                                | SA Oracle Fusion Middleware Forms Services: Open > SSA      | SECT                                       |                                         |                                         |  |
|--------------------------------------------------------------------------------------------------|-------------------------------------------------------------|--------------------------------------------|-----------------------------------------|-----------------------------------------|--|
| ſ                                                                                                | File Edit Options Block Item Record Query Tools Help        |                                            |                                         |                                         |  |
|                                                                                                  | 🖬 🖉 📋 🛏 🖨 🖨 👘 🖓 🖗                                           | 🖻 😣 I 💁 I 📇 I 🔍 💽 I 😓 👍 I 🌾 I 🤅            | X   🤗   🕲   🐈                           |                                         |  |
|                                                                                                  | 👷 Schedule Form SSASECT 8.5.1.3S (PROD) 沙                   |                                            | 000000000000000000000000000000000000000 | 000000000000000000000000000000000000000 |  |
| Term: 201210 CRN: 5408 Create CRN: Copy CRN: Subject: CWP Course: 102 Title: TEST COURSE CYNTHIA |                                                             |                                            |                                         |                                         |  |
|                                                                                                  | Course Section Information Section Enrollmen                | t Information Meeting Times and Instructor | Section Preferences                     | SUNY Institutional Research             |  |
|                                                                                                  | Enrollment Details Reserved Seats                           |                                            |                                         |                                         |  |
|                                                                                                  | Enrollment Details                                          |                                            |                                         |                                         |  |
|                                                                                                  | Maximum: 27 Wa                                              | aitlist Maximum: 🗾 🛛                       | Projected: 0                            |                                         |  |
|                                                                                                  | Actual: 0 Wa                                                | aitlist Actual:                            | Prior: 0                                |                                         |  |
| N                                                                                                | Remaining: 27 W                                             | aitlist Remaining: 0                       | Reserved                                |                                         |  |
|                                                                                                  | Generated Credit Hours: .000                                |                                            |                                         |                                         |  |
|                                                                                                  | Census One                                                  | Census Two                                 |                                         |                                         |  |
|                                                                                                  | Enrollment Count:                                           | Enrollment Count: 0                        |                                         |                                         |  |
|                                                                                                  | Freeze Date: 30-JAN-2012                                    | Freeze Date:                               |                                         |                                         |  |
|                                                                                                  |                                                             |                                            |                                         |                                         |  |
|                                                                                                  |                                                             |                                            |                                         |                                         |  |
|                                                                                                  |                                                             |                                            |                                         |                                         |  |
|                                                                                                  |                                                             |                                            |                                         |                                         |  |
|                                                                                                  |                                                             |                                            |                                         |                                         |  |
|                                                                                                  | 4<br>Maximum aprollment for caption: proce Count Query Hits |                                            |                                         |                                         |  |
|                                                                                                  | Record: 1/1                                                 | <0SC>                                      |                                         |                                         |  |

EXAMPLE #5:

Click on Reserve Seats tab.

Go to Record Insert to enter a new line.

Enter a line for each reservation needed.

SAVE

Click on the Enrollment Details tab to be sure the system calculated the total quota correctly.

| 🛃 Oracle Fusion Middleware Forms Services: Open > SSASECT                                                                                 |                    |
|----------------------------------------------------------------------------------------------------|--------------------|
| File Edit Options Block Item Record Query Tools Help     C                                                                                | DRACL              |
| 🛯 🖉 🖹 I 🚈 🖶 🖻 I 🎥 🐉 I 🎇 📾 😫 I 🏝 I 🖳 I 🖳 I 🖳 I 🖓 I 🖑 I 👘 I 🎱 I 🖉 I 🖉 I 🖉 I 🖉 I 🖉 I 🖉 I                                                     |                    |
| 🙀 Schedule Form SSASECT 8.5.1.35 (PROD) 000000000000000000000000000000000000                                                              | 999999999 <u>×</u> |
| Term: 201210 V CRN: 5409 V Create CRN: Copy CRN: Subject: CWP Course: 102 Title: TEST                                                     |                    |
| Course Section Information Section Enformation Meeting Times and Instructor Section Preferences SUNY Institution                          | hai Kesearch       |
|                                                                                                    |                    |
| Field of Field of<br>Study Study<br>Level Campus College Degree Program Type Code Department Curricula Class Attribute (<br>V V V V V V V | Cohort             |
|                                                                                                    | A                  |
| Admission Term: 💽 Matriculation Term: 💽 Graduation Term: 💽 User ID: FASLACM Activity Date: 10-                                            | JUL-2012           |
| Overflow Reserved Maximum: 10 Actual: 0 Remaining: 10 Waitlist Maximum: 0 Actual: 0 Remaining:                                            | 0                  |
| Admission Term: V Matriculation Term: V Graduation Term: V User ID: FASLACM Activity Date: 10-                                            | JUL-2012           |
|                                                                                                    | 0                  |
|                                                                                                    |                    |
| Admission Term: V Matriculation Term: V Graduation Term: V User ID: FASLACM Activity Date: 10-                                            | JUL-2012           |
| Overflow Reserved Maximum: 15 Actual: Remaining: 15 Waitlist Maximum: Actual: Remaining:                                                  | 0                  |
|                                                                                                    | •                  |
| Decominad Cost Totale                                                                                                    |                    |
| Reserved Seat Totals Maximum Actual Remaining Maximum Actual Remaining                                                                    | _                  |
| Total Reserved:     31     0     31     Total Waitlist:     0     0     Delete Reserve                                                    | d Seats 🗳          |
|                                                                                                    |                    |
| Level code; press LIST for valid codes.           Record: 2/4                     <osc></osc>                                             |                    |

| Scale Fusion Middleware Forms Services: Open > SSAS    | ECT                                      |                      |                                               |
|--------------------------------------------------------|------------------------------------------|----------------------|-----------------------------------------------|
| Eile Edit Options Block Item Record Query Id           | ools Help                                |                      | ORACL                                         |
| 🕒 🖉 🖹 i 🔁 🗗 🗖 i 🛣 🗑 🗑                                  | 🔁   💁   📇   🖻 🕞   😓   🌾   +              | 🕆   🧁   🕲   🖶   🕀    |                                               |
| 🙀 Schedule Form SSASECT 8.5.1.3S (PROD) 👾              |                                          | ******************   | 000000000000000000000000000000000002 <u>×</u> |
| Term: 201210 V CRN: 5409 V Create CF                   | N: P Copy CRN: Subject: CWP Co           | ourse: 102 Title: TE | ST                                            |
| Course Section Information Section Enrollment          | Information Meeting Times and Instructor | Section Preferences  | SUNY Institutional Research                   |
| Enrollment Details Reserved Seats                      |                                          |                      |                                               |
|                                                        |                                          |                      |                                               |
| Enrollment Details                                     |                                          |                      |                                               |
| Maximum: 31 Wa                                         | itlist Maximum: 🗾 🛛                      | Projected: 0         |                                               |
| Actual: 0 Wa                                           | itlist Actual:                           | Prior: 0             |                                               |
| Remaining: 31 Wa                                       | itlist Remaining: 0                      | Reserved             |                                               |
| Generat                                                | Generated Credit Hours: .000             |                      |                                               |
| Consus One                                             |                                          |                      |                                               |
|                                                        |                                          |                      |                                               |
| Freeze Date: 30-JAN-2012                               | Freeze Date:                             |                      |                                               |
|                                                        |                                          |                      |                                               |
|                                                        |                                          |                      |                                               |
|                                                        |                                          |                      |                                               |
|                                                        |                                          |                      |                                               |
|                                                        |                                          |                      |                                               |
|                                                        |                                          |                      |                                               |
| Maximum enrollment for section; press Count Query Hits | to enter reserved seats.                 |                      |                                               |
| Record: 1/1                                            | <0SC>                                    |                      |                                               |

You can correct the reserved maximum you entered on the Reserved Seats tab for each line.

Always remember to SAVE and double-check that the system re-calculated.

| Gracle Fusion Middleware Forms Services: Open > SSASECT                                                                                                    |                                                                                                    |
|----------------------------------------------------------------------------------------------------|----------------------------------------------------------------------------------------------------|
| Eile Edit Options Block Item Record Query Tools Help                                                                                                    | ORACL                                                                                                    |
| X - ♀ 1 ◎ 1 ♣ 1 ♣ 1 ♣ 1 ♣ 1 ♣ 1 ♣ 1 ♣ 1 ♣ 1 ♣                                                                                                    |                                                                                                    |
| Term: 201210 V CRN: 5409 V Create CRN: Copy CRN: Subject: CWP Course: 102 Title: TEST                                                                                                    |                                                                                                    |
| Course Section Information Section Enrollment Information Meeting Times and Instructor Section Preferences SUI                                                                                                    | NY Institutional Research                                                                                                    |
| Enrollment Details Reserved Seats                                                                                                    |                                                                                                    |
| Field of<br>Study       Field of<br>Study         Level Campus College       Degree       Program         Ype       Code       Department       Curricula         Class J       Y       Y       Y         Admission Term:       Y       Matriculation Term:       Y       Graduation Term:       Y         Overflow       Reserved Maximum:       0       Actual:       0       Remaining:       0       Waitlist Maximum:       0       Actual:       0         Overflow       Reserved Maximum:       10       Actual:       0       Remaining:       10       Waitlist Maximum:       0       Actual:       0         Admission Term:       Y       Matriculation Term:       Y       Graduation Term:       Y       User ID:       FASLACM       Activi         Overflow       Reserved Maximum:       10       Actual:       0       Remaining:       10       Waitlist Maximum:       0       Activi         Overflow       Reserved Maximum:       6       Actual:       0       Remaining:       6       Waitlist Maximum:       0       Activi                                                                                                    | Attribute Cohort<br>Ty Date: 10-JUL-2012<br>ining: 0<br>EOP1<br>ty Date: 10-JUL-2012<br>ining: 0<br>ty Date: 10-JUL-2012<br>ining: 0 |
| Reserved Seat Totals         Maximum Actual Remaining         Maximum Actual Remaining           Total Reserved:         31         0         31         Total Waitlist:         0         0         Debut                                                                                                    | ete Reserved Seats 🗳                                                                                                    |
| Image: Contract of the second second secon |                                                                                                    |
| Oracle Fusion Middleware Forms Services: Open > SSASECT                                                                                                    |                                                                                                    |

| Eile Edit Options Block Item Record Query Tools Help                                                                                                    | ORACL                   |
|----------------------------------------------------------------------------------------------------|-------------------------|
| (⊟∽ Ё   → ← ■ ■   ☆ ≱   Չ ⊞ ⊗   ≜   ≜   图 €   ┾ ┾   ↓ (↓   ⊕   ⊕   ♥   X                                                                                                    |                         |
| Term: 201210 🖤 CRN: 5409 💌 Create CRN: 🖗 Copy CRN: 🖗 Subject: CWP Course: 102 Title: TEST                                                                                                    |                         |
| Course Section Information Section Enrollment Information Meeting Times and Instructor Section Preferences SUNY Institu                                                                                                    | utional Research        |
| Enrollment Details Reserved Seats                                                                                                    |                         |
| Field of       Field of       Study       Study       Study         Level Campus College       Degree       Program       Type       Code       Department       Curricula       Class Attribute         V       V       V       V       V       V       V       V       V         Admission Term:       V       Matriculation Term:       V       Graduation Term:       V       User ID:       FASLACM       Activity Date:         Overflow       Reserved Maximum:       Catual:       0       Remaining:       0       Waitlist Maximum:       0       Actual:       0                                                                                                    | 2 Cohort<br>10-JUL-2012 |
| Admission Term: V Matriculation Term: V Graduation Term: V User ID: FASLACM Activity Date:<br>Overflow Reserved Maximum: 8 Actual: 0 Remaining: 8 Waitlist Maximum: 0 Actual: 0 Remaining:                                                                                                    | 10-JUL-2012             |
| Admission Term: V Matriculation Term: V Graduation Term: V User ID: FASLACM Activity Date:<br>Overflow Reserved Maximum: 6 Actual: 0 Remaining: 6 Waitlist Maximum: 0 Actual: 0 Remaining:                                                                                                    | 10-JUL-2012<br>0        |
| Reserved Seat Totals         Maximum         Actual         Remaining         Maximum         Actual         Remaining           Total Reserved:         29         0         29         Total Waitlist:         0         0         Delete Reserved:                                                                                                    | rved Seats 🗳            |
| Image: Contract of the second second secon |                         |

To delete a line on the Reserved Seats tab, make sure the line you want to remove is highlighted and then go to Record Remove, SAVE.

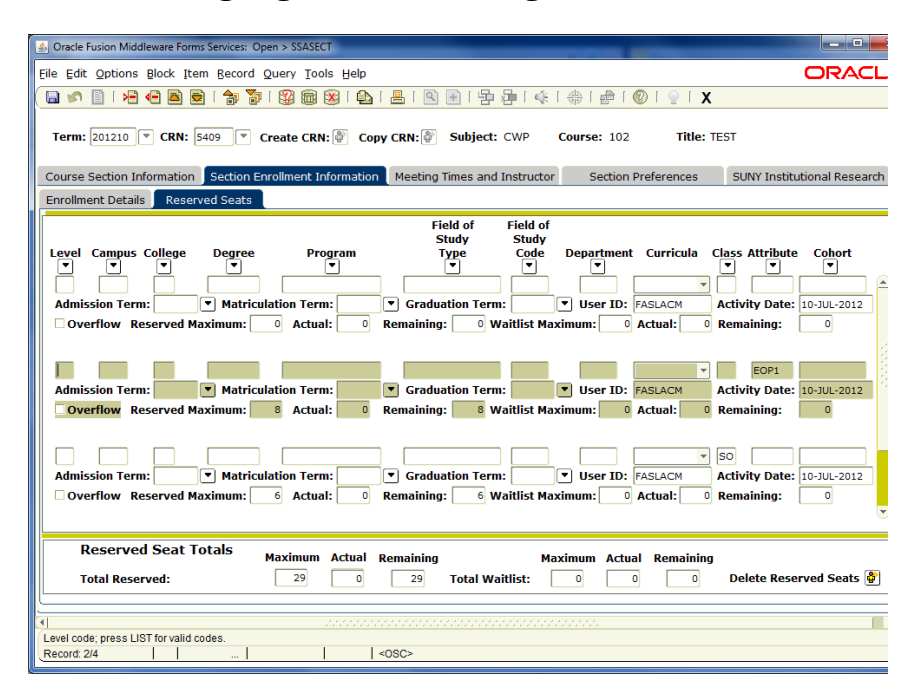

### **RESTRICTION** is now referred to as **RESERVATION**.

You can reserve seats for the following students:

- By Field of Study Type (MAJOR): enter correct alpha major code
- By class: FR, SO, JR, SR
- By attribute: EOP1 (first-time, first-semester EOP), HON (All College Honors Program), ORIE (first-time, first-semester incoming freshmen through orientation)

(Updated 07/10/12)